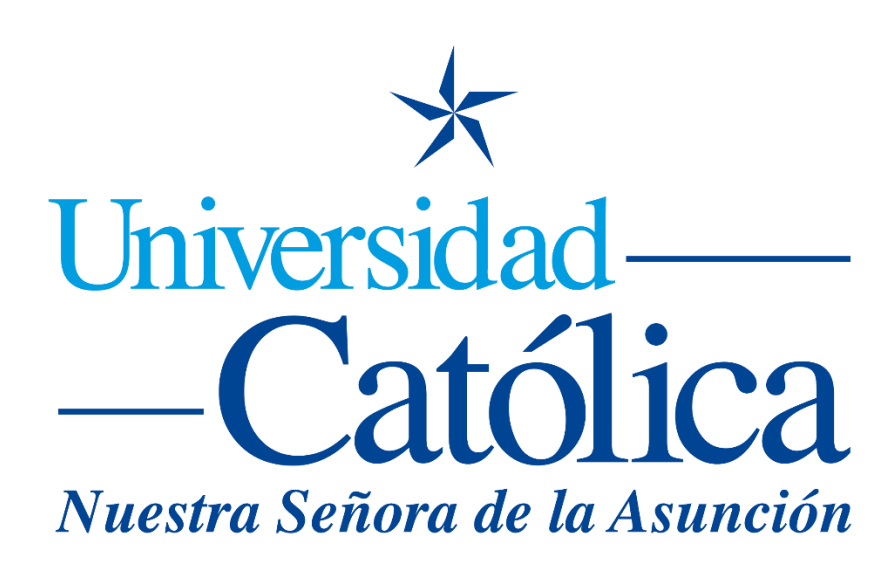

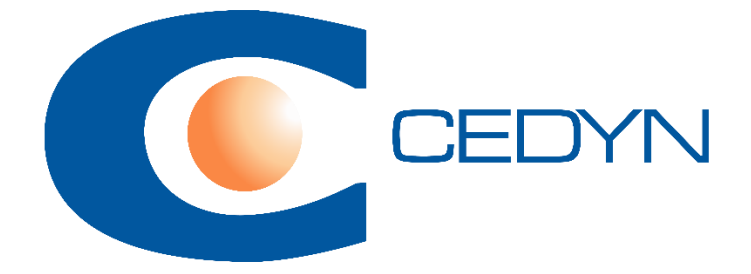

## Como crear grupos de estudiantes en un curso

## Como crear grupos de estudiantes en un curso

- 1- Ingresar al curso en el cual deseamos crear los grupos.
- 2- Ingresar en Participantes:

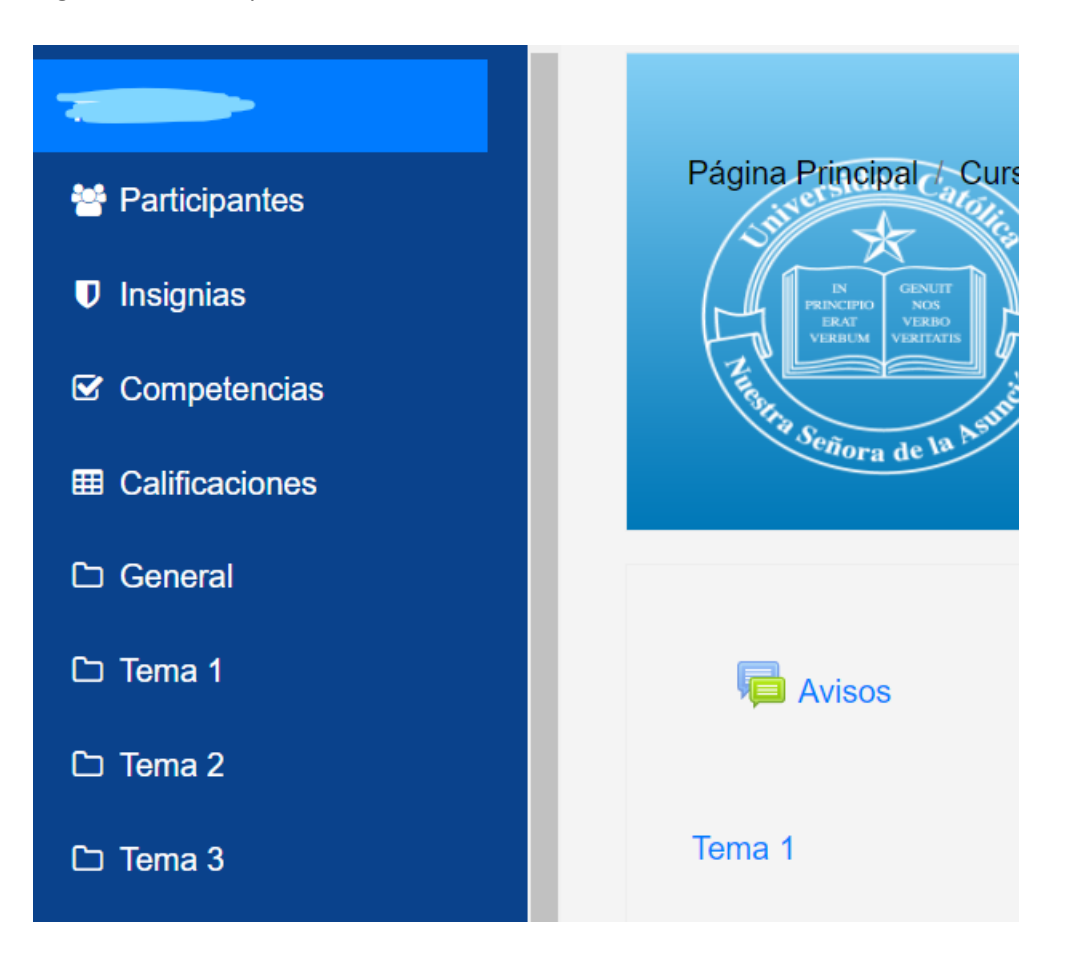

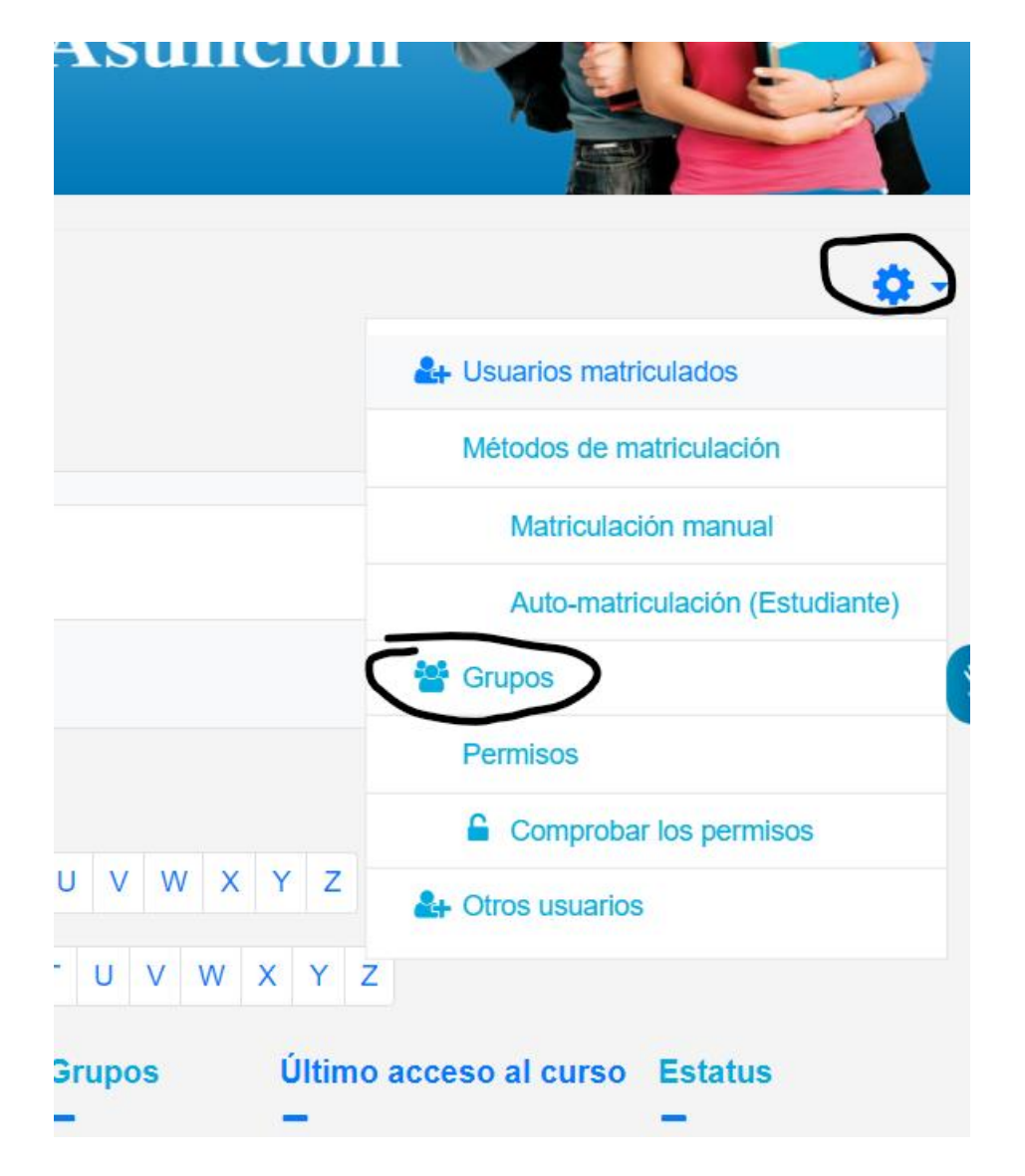

3- Dentro de Participantes, presionar en el Engranaje y dentro, presionar en Grupos:

## 4- Presionar en Crear Grupo:

| R2UC Grupos                 | Manakara da |
|-----------------------------|-------------|
| Grupos                      |             |
|                             |             |
|                             |             |
|                             |             |
|                             |             |
|                             |             |
|                             |             |
|                             |             |
|                             |             |
|                             |             |
|                             |             |
| Editar ajustes de grupo     | Agregar/qu  |
| Eliminar grupo seleccionado |             |
|                             |             |

5- Ingresar los datos del nuevo grupo como nombre, descripción:

| <ul> <li>General</li> </ul> |                |   |                                   |
|-----------------------------|----------------|---|-----------------------------------|
| Nombre del grup             | 00             | 0 | Grupo1                            |
| Número de ident<br>grupo    | iificación del | 0 |                                   |
| Descripción del             | grupo          |   | <b>↓</b> A • B I ♀                |
|                             |                |   | Ejemplo                           |
| Clave de matricu            | ılación        | 0 | Haz click para insertar texto 🖋 👁 |
| Mensajes de gru             | ро             | 0 | No 🗢                              |

6- Al tener el grupo creado, podemos agregar usuarios al grupo:

| Grupos                   | Agrupamientos Visión general         |                         |
|--------------------------|--------------------------------------|-------------------------|
| PR2UC Grup               | 005                                  |                         |
| Grupos                   |                                      | Miembros de: Grupo1 (0) |
| Grupo1 (                 | (0)                                  |                         |
| Editar aju<br>Eliminar ( | ustes de grupo<br>grupo seleccionado | Agregar/quitar usuarios |